## Comptabilité Comment réaffecter l'analytique et les centres de coûts ?

L'action s'effectue dans l'interrogation de comptes.

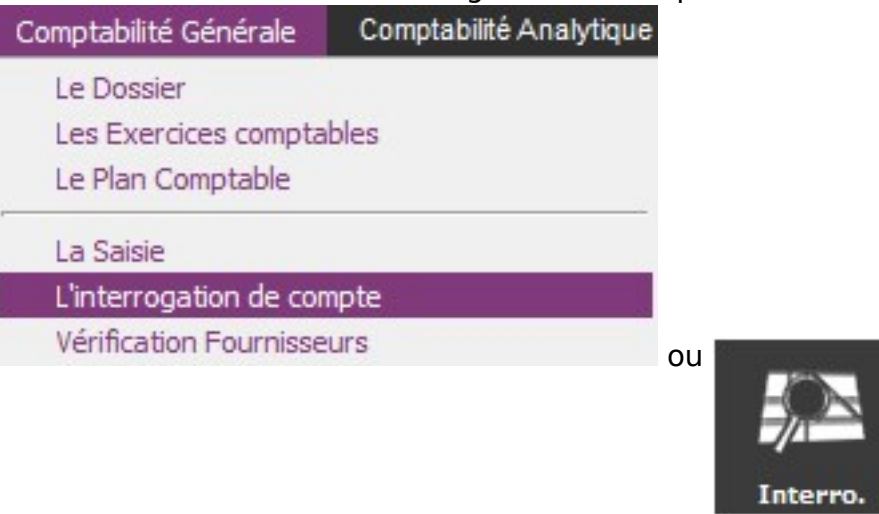

| Exercice<br>Secteur | 20: /20:    | ▼ Du 01/0 | 09/20 Au    | 31/08/20 | N° Compte<br>Centre de | 606800 MAT.FOU - 🕢    | ? Journaux   Lot 0 | Que non lettrées | ▼ Type ▼<br>Libellé contient |           |
|---------------------|-------------|-----------|-------------|----------|------------------------|-----------------------|--------------------|------------------|------------------------------|-----------|
| Soldes N            | 2 905,09 DB | N-1       | 4 594,43 DB | N-2      | 3 432,88 08            | Accéder aux extournes | Bon de commande    | Réaffecter 🖌     | Configure 🧶 Imprimer 🖺       | X Quitter |

| <<       | <<  | 6068     | 00 MAT.FOURN.PETIT MAT | ONCT.PED.         | Navi  | gation  | : •    | Tous le | s comptes | •   | Comptes mo | uvementés ( | Compte | es lett | rés >>      | >>       |
|----------|-----|----------|------------------------|-------------------|-------|---------|--------|---------|-----------|-----|------------|-------------|--------|---------|-------------|----------|
| Date     | ٩   | Compte 🔍 | Libellé                | · · · · · · · · · | 0     | Jal     | SA •   | Clé 🖲   | cc 🔍      | Lot | 🔨 Folio 🔍  | Débit 🔦     | Crédit | ٩       | Solde 🔦     | Lettre 🗎 |
| 09/09/20 | )   | 606800   | CYRANO                 |                   |       | 060     |        | 010     |           |     | 001        | 167,78      |        |         | 1 149,83 DB | -        |
| 14/09/20 | o I | 606800   | AMAZON                 |                   |       | 060     |        | 010     |           |     | 001        | 15,30       |        |         | 1 165,13 DB |          |
| 14/09/20 | o   | 606800   | AMAZON                 |                   |       | 060     |        | 010     |           |     | 001        | 5,30        |        |         | 1 170,43 DB |          |
| 14/09/20 | D   | 606800   | AMAZON                 |                   | 1     | 060     | 1      |         | 35        |     | 001        | 5,20        |        |         | 1 175,63 DB |          |
| 14/09/20 | D   | 606800   | AMAZON                 | Réaffectation A   | nalvt | ique et | autres |         |           |     | — Г        | ı x         |        |         | 1 189,43 DB |          |
| 14/09/20 | D   | 606800   | AMAZON                 |                   |       |         | outre. |         |           | ~   |            |             |        |         | 1 194,03 DB |          |
| 14/09/20 | D   | 606800   | AMAZON                 | Secteur           |       |         |        |         |           |     |            |             |        |         | 1 199,33 DB |          |
| 14/09/20 | D   | 606800   | AMAZON                 | Clá               |       |         | 1      |         |           |     |            |             |        |         | 1 259,13 DB |          |
| 21/09/20 | D   | 606800   | LOGICAPP               | Lie J.            |       |         |        |         |           |     |            | 3           |        |         | 1 269,33 DB |          |
| 21/09/20 | D   | 606800   | LOGICAPP               | Centre coût       | -     | _       | _      | _       |           |     |            |             |        |         | 1 279,53 DB |          |
| 21/09/20 | D   | 606800   | LOGICAPP               | -                 |       |         |        |         |           | 5   |            |             |        |         | 1 289,73 DB |          |
| 21/09/20 | 0   | 606800   | LOGICAPP               |                   |       |         |        |         |           | 9   | 1          | Fermer      |        |         | 1 299,93 DB |          |

Etape 1 : J'indique le compte et je sélectionne les écritures pour lesquelles je veux faire une réaffectation ;

Etape 2 : Je clique sur le bouton REAFFECTER ;

Page 1 / 2 (c) 2024 AGATE FAQ <donotreply@asrec-cvl.org> | 17-05-2024 15:53 URL: https://faq.asrec-cvl.org/index.php?action=faq&cat=6&id=83&artlang=fr

## Comptabilité

Etape 3 : Dans la fenêtre qui s'affiche, cliquer sur la gomme souhaitée pour effacer le secteur, la clé et/ou le centre de coût ;

Etape 4 : Puis sélectionner le secteur ou la clé analytique et/ou le centre de coût (la création du centre de coût se fera dans les paramètres-onglet centre de coût). Ce sont les mêmes éléments qui s'affecteront sur l'ensemble des écritures sélectionnées ;

Etape 5 : Je clique sur l'ordinateur souhaité pour réaffecter un secteur ou une clé et/ou un centre de coût. Puis fermer la fenêtre.

Référence ID de l'article : #1082 Auteur : Marie Hurbault Dernière mise à jour : 2021-02-24 17:36